# How To Enter Your Report

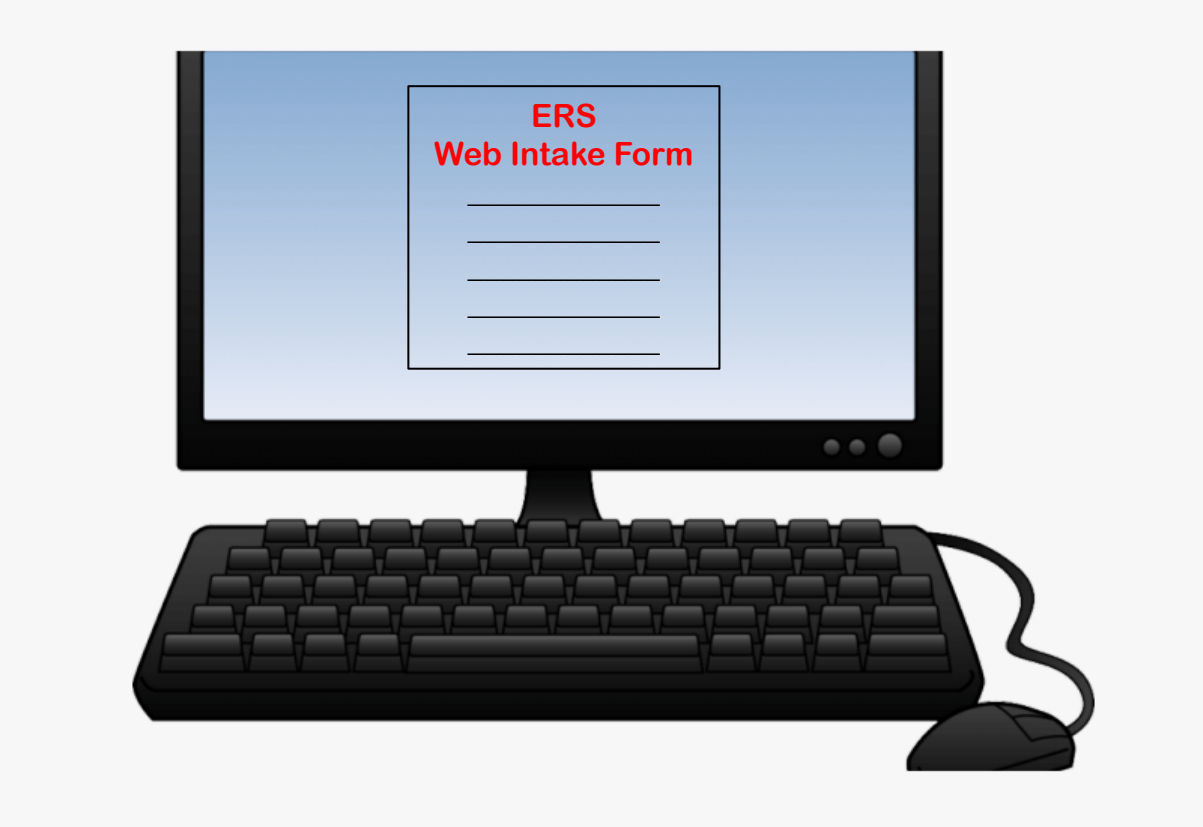

## Before you get started....

- The online Web referral form must be completed in its entirety
- The form does not allow the user to save it and return to it later
- The form will time out after sitting idly or if not completed in a timely manner
- Please ensure that all necessary information is available to you, as the reporter, before beginning the form
- Once complete and submitted, you will receive a computer generated notice that you have successfully completed your referral

Cance

Reporter Information

contact name and phone number should

further information be needed

> In this section, you will fill out your contact information so that we can contact you if we need additional information. We must have at least your name and a phone number to ensure that we can properly address your concern in case additional information is needed. Per RI General Law 42-66-10, protective service records of OHA are deemed confidential. Therefore, OHA is unable to provide information back to reporters or other callers on the status and/or outcome of any cases reported to ERS.

 $\mathbf{v}$ 

| Agency/Facility Name                       | Your Title                                                                  |
|--------------------------------------------|-----------------------------------------------------------------------------|
| Your First Name required                   | Last Name required                                                          |
| Street Address of your Agency/Facility     |                                                                             |
| Apartment/PO Box Number                    |                                                                             |
| City                                       | Clear         State         RI         Clear         Zip Code         Clear |
| County                                     | Clear                                                                       |
| Contact Phone Number required              | 😧 Ext. Phone Type 🔽                                                         |
| Secondary Phone Number                     | Ext. Phone Type                                                             |
| Email Address                              |                                                                             |
| Primary Race                               | $\checkmark$                                                                |
| Ethnicity                                  |                                                                             |
| Gender                                     | $\checkmark$                                                                |
| Date of Birth                              | 📰 🕜 Age                                                                     |
| Relationship to Client                     |                                                                             |
|                                            |                                                                             |
| Best time to contact you or an alternative |                                                                             |

Report Source

### **REPORTER SECTION**

#### <u>Step #1</u>

- This will be the first section you will see when you access the Web Intake Form.
- This information pertains to you, as the reporter.
- Complete all required fields and include as much additional information as possible (in non-required fields).
- Once REPORTER SECTION is completed, scroll down to the INCIDENT SECTION

1000 characters remaining

| Protective Services Report                                                                                                    |                           |   |              | Copy Address From Spell Check Submit Cancel                                                                                    |
|----------------------------------------------------------------------------------------------------|---------------------------|---|--------------|----------------------------------------------------------------------------------------------------|
| COVID-19 Screening                                                                                                    |                           |   |              |                                                                                                    |
| 1. Is the allegation or report related to COVID-19?                                                                                           |                           |   |              |                                                                                                    |
| 2. Please describe why the allegation or report is related to COVID-19.                                                                       |                           |   |              |                                                                                                    |
| 10. If known, what is the COVID-19 test<br>result or confirmed disease status?                                                                |                           | ~ | [            | Νοι                                                                                                    |
| the test results provided to you?                                                                                                    |                           |   |              |                                                                                                    |
| 12. What is your current symptomatic disposition?                                                                                             | ~                         | ] |              |                                                                                                    |
| 13. Current symptomatic disposition date:                                                                                                    |                           |   |              |                                                                                                    |
| has had the flu, pneumonia, or confirmed COVID-19 in the last 14 days?                                                                        | ▼                         |   |              | The COVID-19 Screening section has been                                                                                        |
| <ol> <li>Has the alleged victim, or anyone in the<br/>home been asked to self quarantine or<br/>isolate? If yes, Date? If No, end.</li> </ol> | V                         |   |              | added to address the health and safety of alloged wistims families caregivers and                                              |
| 7. Date asked to self quarantine or isolate.                                                                                                  |                           |   |              | anegeu victinis, iannies, caregivers anu                                                                                       |
| 8. Please describe why alleged victim (or<br>anyone in the home) was asked to self<br>quarantine or isolate.                                  |                           |   |              | staff. Please complete this section if<br>COVID-19 is a known issue in the case.<br>Please answer all questions to the best of |
| 0. Use allocativistics have tasted for COVID                                                                                                  | 4000 characters remaining |   |              | your knowledge before moving on to the                                                                                         |
| 19? If yes, then following Questions, if no,<br>end.                                                                                          | V                         |   |              | INCIDENT section.                                                                                                    |
| 10. If known, what is the COVID-19 test result or confirmed disease status?                                                                   |                           | ~ | [            |                                                                                                    |
| 11. If tested for COVID-19, what date were<br>the test results provided to you?                                                               |                           |   |              |                                                                                                    |
| 12. What is your current symptomatic<br>disposition?                                                                                          | ×                         | ] |              |                                                                                                    |
| 13. Current symptomatic disposition date:                                                                                                    |                           |   | ed 5/12/2020 | 4                                                                                                    |

#### Incident Information

> In this section, you will describe what caused you to fill out a report on the client. If anyone saw the incident happen, you will need to add their contact information to the Other Participant Section. Please answer as many of the following questions as you can.

| What date did the incident occur?                  | What Time? 00 : 00 AM                                   |
|----------------------------------------------------|---------------------------------------------------------|
| Where did the incident occur? required             |                                                         |
| Did the incident occur at an Agency or<br>Facility |                                                         |
| Agency/Facility Name                               |                                                         |
| Agency/Facility Phone Number                       |                                                         |
| Incident Street                                    |                                                         |
| Incident Apartment Number                          |                                                         |
| City                                               | Clear     State     RI     Clear     Zip Code     Clear |
| Incident County                                    | Clear                                                   |
| Has law enforcement been involved?                 |                                                         |

#### **Protective Services Report**

Copy Address From Spell Check Submit Cancel

~

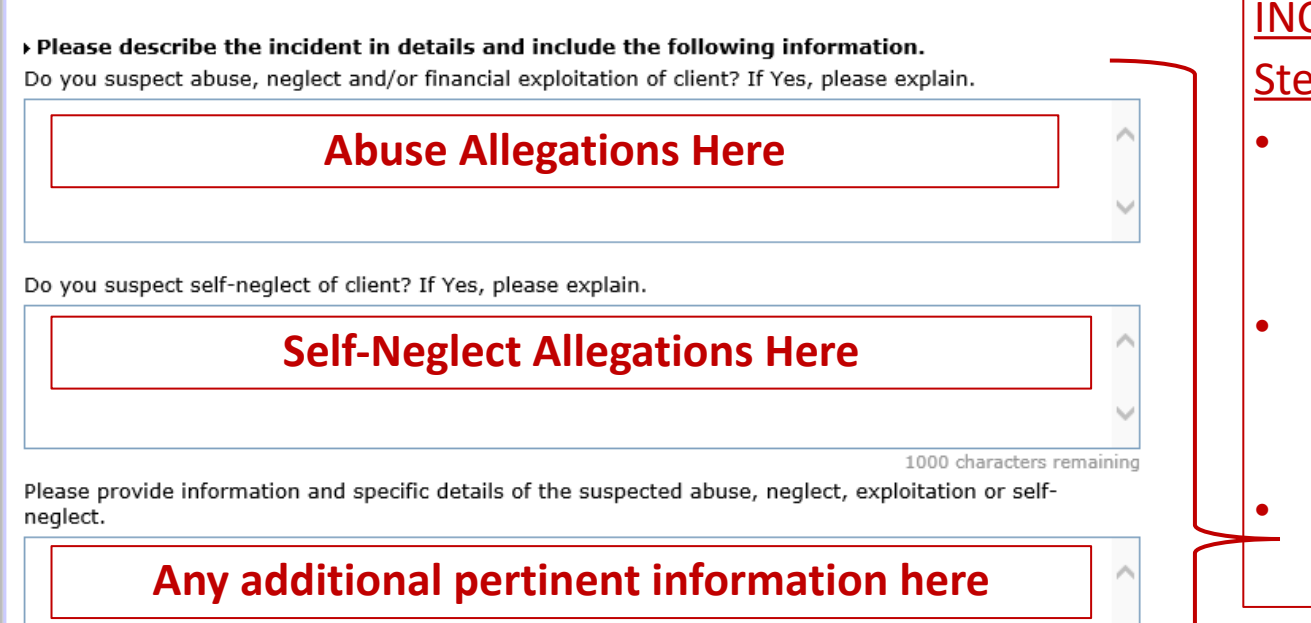

#### **INCIDENT SECTION**

#### <u>Step #2</u>

- In this section, you will complete information regarding the incident (OR your reason for concern which may not be related to a specific incident).
- Again, complete all required fields and include as much additional information as possible (in non-required fields).
- Be sure to include a narrative description of the incident in the boxes to the left.

# **IMPORTANT!**

- After completing REPORTER SECTION and INCIDENT SECTION, scroll to the bottom of the page and you will see below
- *Client* section **MUST** be completed in order for your referral to be processed
- Alleged Perpetrator section MUST be completed if someone is reportedly causing harm to the client
- Other Possible Participant Information section can be completed if there are others who are involved in the case
- Attachments section can be completed if you wish to upload pertinent documents to the case

| Client/Involved Person Information     | <u>Add</u> E | dit Delete  |
|----------------------------------------|--------------|-------------|
| Alleged Perpetrator Information        | <u>Add</u>   | Edit Delete |
| Other Possible Participant Information | <u>Add</u>   | Edit Delete |
| - Attachments                          | <u>Add</u>   | Delete      |
|                                        |              |             |

WebIntake Version: v8.3.1.0.40285

To complete each of these sections, click on "Add"

| _ |                                                          |                                                                                                    |
|---|----------------------------------------------------------|----------------------------------------------------------------------------------------------------|
| Ī | Client/Involved Perso                                    | on Information Copy Address From Spell Check Save Add Another Concell                                                                                                    |
| I | → In this section, please pr                             | ovide information on the alleged victim. When section is complete, click save button to continue completing                                                                                                    |
| I | the form. Please note that<br>financial exploitation and | t the alleged victim must be age 60 or older and must be residing in RI. Allegations of abuse, neglect,<br>/or self-neglect that occur in an institutional, licensed, or long-term care setting are not within the                                                                                                    |
| I | jurisdiction of ERS.                                     |                                                                                                    |
| I |                                                          |                                                                                                    |
| I | First Name required                                      | Last Name required Widdle Initial                                                                                                    |
| I | Gender                                                   |                                                                                                    |
| I | Date of Birth required                                   | I Q Age Q                                                                                                    |
| I | Social Security Number                                   |                                                                                                    |
| I | If this person is homeless, pl                           | lease provide the closest address in the fields below.                                                                                                    |
| I | Address Type                                             |                                                                                                    |
| I | Street Address required                                  |                                                                                                    |
| I | Apartment/PO Box Number                                  |                                                                                                    |
| I | City required                                            | Clear     State remuted RI      Clear     Zin Code     Clear                                                                                                    |
| I | Residency County                                         |                                                                                                    |
| I | Contract Disease Number                                  |                                                                                                    |
| I | Contact Phone Number                                     | Ext. Phone type                                                                                                    |
| I | Secondary Phone Number                                   | Ext. V Phone Type                                                                                                    |
| I | Email Address                                            |                                                                                                    |
| I | Primary Bace                                             |                                                                                                    |
| I | i initial y italee                                       |                                                                                                    |
| I | Ethnicity                                                |                                                                                                    |
| I | Where is the Client located                              |                                                                                                    |
| I | at this time?                                            | ~                                                                                                    |
| I |                                                          | 100 characters remaining                                                                                                    |
| I | Living Arrangements                                      |                                                                                                    |
| I |                                                          | Elderly/Frail                                                                                                    |
| I |                                                          | Mentally Disabled                                                                                                    |
| I | Vulnerable Condition                                     | Physically Disabled                                                                                                    |
| l |                                                          |                                                                                                    |
|   |                                                          |                                                                                                    |
|   | at this time?                                            | ~ ~                                                                                                    |
|   |                                                          | 100 characters remaining                                                                                                    |
|   | Living Arrangements                                      |                                                                                                    |
|   |                                                          | Elderly/Frail                                                                                                    |
|   |                                                          | Mentally Disabled                                                                                                    |
|   | Vulnerable Condition                                     | Physically Disabled     Dishown     One of the second second |
|   |                                                          | ~ 1                                                                                                    |
|   |                                                          |                                                                                                    |
|   | Perpetrator have access to                               |                                                                                                    |
|   | the Involved Person?                                     |                                                                                                    |
|   |                                                          | <u>^</u>                                                                                                    |
|   | If yes, please describe.                                 | <u> </u>                                                                                                    |
|   | What is the primary                                      | 300 characters remaining                                                                                                    |
|   | language spoken by the                                   | Interpreter/Translator Needed? Non Verbal                                                                                                    |
|   | molived Person?                                          |                                                                                                    |
|   | What school do they                                      | School District Number                                                                                                    |
|   | attend?                                                  |                                                                                                    |
| d | Are there weapons or dange                               | ers present in the home where the client resides? If yes, please describe.                                                                                                    |
|   |                                                          |                                                                                                    |
|   |                                                          |                                                                                                    |
|   |                                                          | LUUU Characters remaining                                                                                                    |

## **CLIENT SECTION**

#### <u>Step #3</u>

- This section pertains to the alleged victim (client/involved person)
- Complete all required fields and include as much additional information as possible (in nonrequired fields).
- Once CLIENT SECTION is completed,
   <u>YOU MUST CLICK ON 'SAVE'</u>
   <u>BEFORE MOVING ON TO THE NEXT</u>
   <u>SECTION</u>

| Client/Involved Person Information     Alleged Perpetrator Information                                                                                                    | Add Edi<br>Add Ed                                                                                                    |
|----------------------------------------------------------------------------------------------------|----------------------------------------------------------------------------------------------------|
| Other Possible Participant Information                                                                                                    | <u>Add</u> Ed                                                                                                    |
| Itechnets     Attachments     Attachments | <ul> <li>Add De</li> <li>ALLEGED PERPETRATOR SECTION<br/>Step #4</li> <li>After completion and saving of Client /<br/>Involved Person section, next open Alleged<br/>Perpetrator section by clicking on 'Add'</li> <li>This section must be completed if there is a<br/>caregiver who is mistreating / harming the<br/>client</li> <li>Complete all required fields and include as<br/>much additional information as possible (in<br/>non-required fields).</li> <li>Once ALLEGED PERPETRATOR SECTION is<br/>completed, YOU MUST CLICK ON 'SAVE'<br/>BEFORE MOVING ON TO THE NEXT</li> </ul> |
| What is the relationship of<br>this person to the<br>Client/Involved Person?<br>What is the primary<br>language spoken by the<br>Alleged Perpetrator?                                                                                                    | SECTION                                                                                                    |
| Non verbai                                                                                                    |                                                                                                    |

 $\sim$ 

11

| L       |                                                                                                    |                                                                                                    |
|---------|----------------------------------------------------------------------------------------------------|----------------------------------------------------------------------------------------------------|
|         | Client/Involved Person Information                                                                                                    | Add Edi                                                                                                    |
|         | Alleged Perpetrator Information                                                                                                    | <u>Add</u> Ed                                                                                                    |
| ŀ       | Other Possible Participant Information                                                                                                    | Add Ed                                                                                                    |
| ľ       | - Attachments                                                                                                    | <u>Add</u> De                                                                                                    |
| 2.<br>1 | Other Possible Participant Information       Copy Address From       Spell Check       Save       Add Another       Car         • In this section, you will provide information on any other possible people that you believe might have additional information or situation. These people could be witnesses, day care providers, other family members, other persons living in the household, a mentioned in the incidents section, or anyone that you might think we should contact to gather additional information about the for?         What agency do they work for?       What is their Title?         First Name required       Itast Name required       Middle Initial | ncel<br>on the<br>anyone<br>he report.<br>OTHER POSSIBLE PARTICIPANT SECTION<br>Step #5                                                                                                    |
|         | Gender   Date of Birth   Social Security Number   If this person is homeless, please provide the closest address in the fields below. Address Type Street Address required                                                                                                    | <ul> <li>After completion and saving of Alleged<br/>Perpetrator section, next open Other Possible<br/>Participant Information section by clicking on<br/>'Add'</li> <li>This section should be completed if there are</li> </ul> |

Clear

-

 $\overline{\phantom{a}}$ 

 </l

Apartment/PO Box Number

Secondary Phone Number

What is the relationship of

this person to the Client/Involved Person? What school do they

Residency County Contact Phone Number

Email Address Primary Race

Ethnicity

attend?

City

▼ Clear

▼ Clear

Ext.

Ext.

✓

State RI

~

V 😯

What is the School District?

▼ Clear

Zip Code

Relationship to Incident

Phone Type

Phone Type

|     | additional persons who are involved in the case  |
|-----|--------------------------------------------------|
| •   | Complete all required fields and include as much |
|     | additional information as possible (in non-      |
|     | required fields)                                 |
| · · |                                                  |

Once this section is completed, <u>YOU MUST CLICK</u> ON 'SAVE' BEFORE MOVING ON TO THE NEXT <u>SECTION</u>

9

| Client/Involved Person Information     | <u>Add</u> Edji |
|----------------------------------------|-----------------|
| Alleged Perpetrator Information        | Add Ed          |
| Other Possible Participant Information | Add Ed          |
| Attachments                            | Add De          |

| Attachments                    | ×                       |
|--------------------------------|-------------------------|
| Attachments                    | Save Add another Cancel |
| File                           | Browse                  |
| Description                    |                         |
| Note: Maximum size for attachr | ment is 4.00MBytes      |

## ATTACHMENTS SECTION Step #6

- After completion and saving of *Other Possible Participant Information* section, next open *Attachments* section by clicking on 'Add'
- This section can be completed if you would like pertinent documents uploaded to the case.
- Locate the document(s) on your computer and upload here.
  - Once this section is completed, **YOU MUST CLICK** ON 'SAVE'

| Client/Involved Person Information     | Mad Edi Required                   |
|----------------------------------------|------------------------------------|
| Alleged Perpetrator Information        | ✓ <u>Add</u> Ed Required, if Abuse |
| Other Possible Participant Information | 🗸 🖬 🖬 If Applicable                |
| - Attachments                          | Add De If Applicable               |

After completion of client (required), alleged perpetrator (required, if abuse), other participant (if applicable), and attachments (if applicable) AND saving each completed window, you will be brought back to the main screen. In order for your referral to be successfully submitted, you must then click on '**SUBMIT**'.

| Protective Services Report                      | Copy Address From Spell Check Submit Concerns                                                                                                    |
|-------------------------------------------------|----------------------------------------------------------------------------------------------------|
|                                                 |                                                                                                    |
|                                                 |                                                                                                    |
|                                                 |                                                                                                    |
| Reporter Information                            |                                                                                                    |
| In this section, you will fill out your contact | information so that we can contact you if we need additional information. We must have at least your name and a phone number to ensure that we can properly mation is peeded. Ber PI Central and the to provide information back to |
| reporters or other callers on the status and/o  | r outcome of any cases reported to ERS.                                                                                                    |
|                                                 |                                                                                                    |
|                                                 | Report Source                                                                                                    |
|                                                 |                                                                                                    |
| Agency/Facility Name                            | Your Title                                                                                                    |
| Your First Name required                        | Last Name required                                                                                                    |
| Street Address of your Agency/Facility          |                                                                                                    |
| Apartment/PO Box Number                         |                                                                                                    |
| City                                            | Clear State RI V Clear Zip Code V Clear                                                                                                    |
| County                                          | V Clear                                                                                                    |
| Contact Phone Number required                   | Phone Type                                                                                                    |
| Secondary Phone Number                          | Ext. Phone Type                                                                                                    |
| Email Address                                   |                                                                                                    |
| Primary Race                                    |                                                                                                    |
| Ethnicity                                       |                                                                                                    |
| Gender                                          |                                                                                                    |
| Date of Birth                                   |                                                                                                    |
| Relationship to Client                          |                                                                                                    |
|                                                 |                                                                                                    |
| Best time to contact you or an alternative      |                                                                                                    |
| contact name and phone number should            | $\checkmark$                                                                                                    |
|                                                 | 1000 characters remaining                                                                                                    |
|                                                 |                                                                                                    |

11

## Success

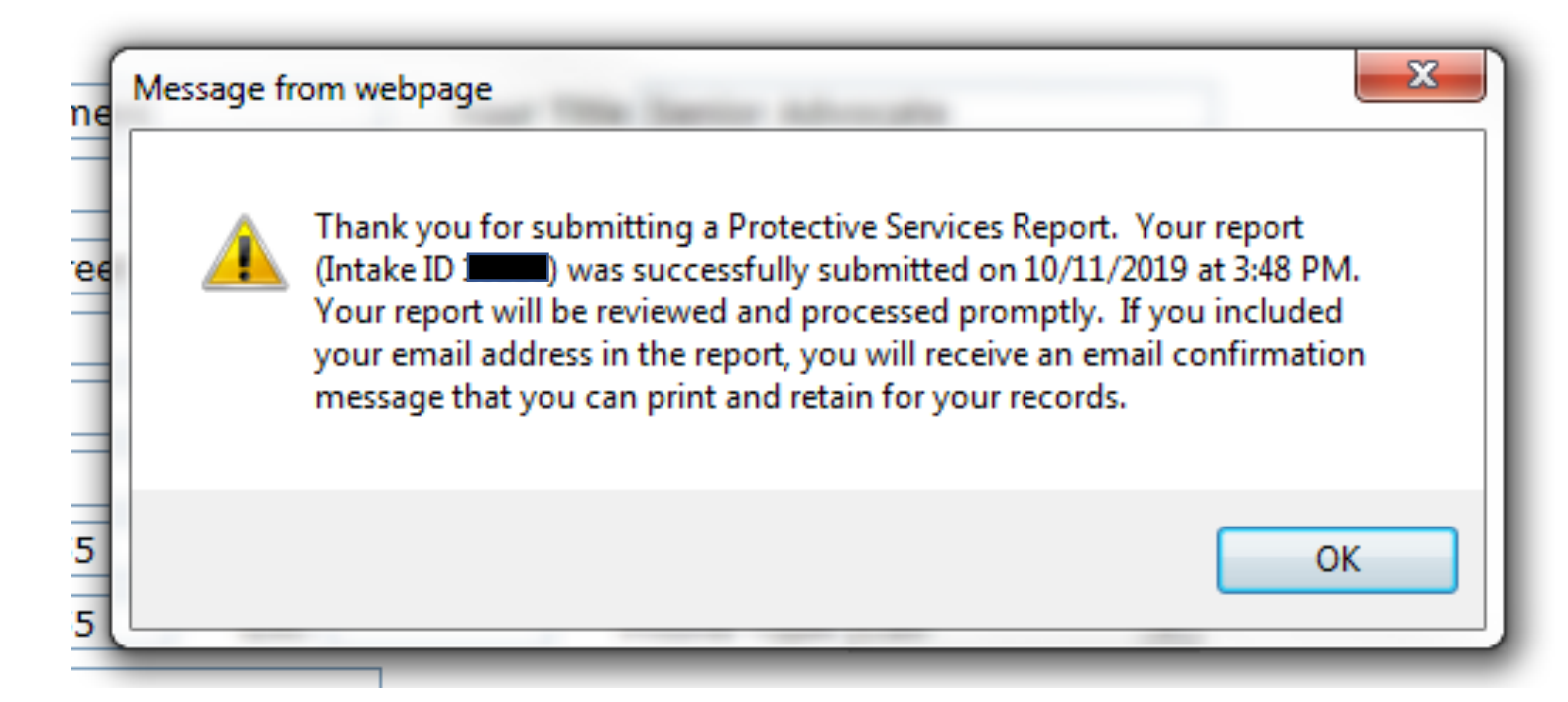

- After clicking on 'Submit', you will receive the above message.
- This message will also include a unique Intake ID number that you may write down for your records.